## REFUNDING OVERPAID TAXES DUE TO DEDUCTIONS BEING SET UP WRONG.

Go to Payroll/Maintenance/Codes/Deduction Codes Correct the deduction that is set up wrong Create a new deduction Give it an appropriate code and title (negative) Set it up exactly the same way as the wrong code was set up Create another new deduction Give it an appropriate code and title (positive) Set this one up the correct way Go to Employee Information and find an employee that needs correcting Go to Deduction Tab Add the 1<sup>st</sup> new deduction code Uncheck renewable Put in the negative total amount of the FYTD amount from the deduction that was wrong Put in the same figure for the limit Adjust the start and end date to include the next payroll Add the 2<sup>nd</sup> new deduction Uncheck renewable Put the same figure in that was used in the previous deduction but as a positive number Put the same in the limit

Adjust the start and end dates to include the next payroll